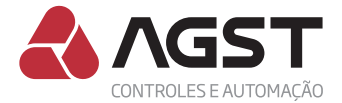

# Guia rápido de instalação

Módulo IrCom

Guia web 11

Playlist vídeos Conflex + IrCom

# Assista aos vídeos tutoriais do CONFLEX + IrCom

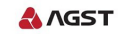

https://goo.gl/lzeQzb

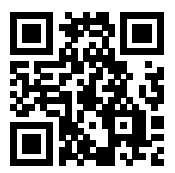

Assista aos videos tutoriais de instalação no youtube

# Apresentação

*O que é:* Consiste em um moderno e discreto módulo de interface, a ser instalado em conjunto com um controlador AGST, capaz de realizar a comunicação com os equipamentos de climatização através da mesma tecnologia utilizada por controles remotos sem fio.

**Como Funciona:** Com simples e imediato aprendizado das funções dos controles das máquinas de ar condicionado e com instalação sem intrusão (mantendo integralmente a garantia das máquinas de ar condicionado), apresenta-se como o mais ágil e prático sistema de interface para automação de climatização de ambientes críticos com aparelhos tipo Split, inclusive Inverter e Cassete.

### Conteúdo da caixa:

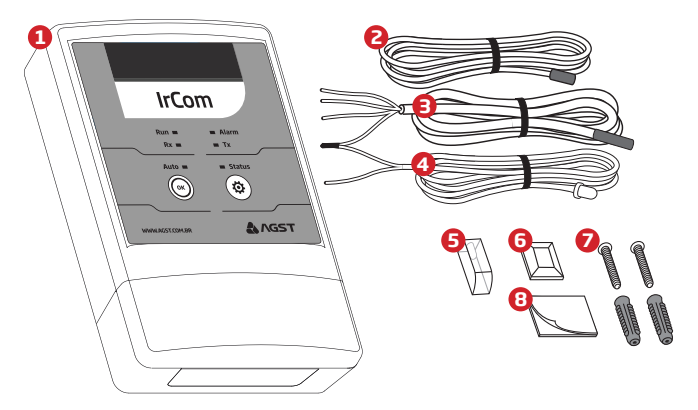

- 1. Módulo de Inferface IrCom
- 2. Sonda de retorno IrCom
- 3. Sonda de insuflamento IrCom
- 4. Emissor IR
- 5. Guia de luz

- 6. Suportes para fixação do Emissor IR e sondas
- 7. Conjunto de parafusos e buchas para fixação
- 8. Fita dupla face para fixação

# Identificações

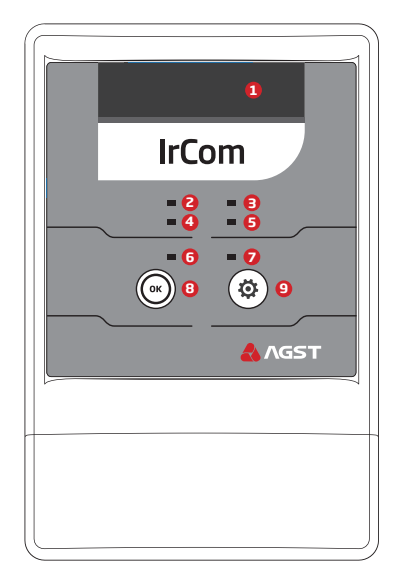

- 1. Receptor IR
- 2. LED Run
- 3. LED Alarm
- 4. LED Rx
- 5. LED Tx

- 6. LED Auto
- 7. LED Status
- 8. Botão OK
- 9. Botão Config

# Fixação do Módulo

### I. Fixação com parafusos

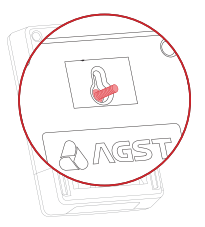

Marque na parede a distância entre os furos oblongos da caixa do módulo IrCom. Fure a parede com broca 5mm até a profundidade de 26mm. Utilize os parafusos e buchas fornecidos no kit de acessórios.

### II. Fixação com adesivos

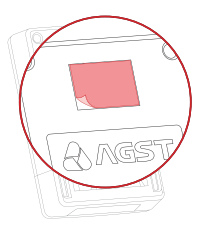

Certifique-se que a superfície de fixação esteja limpa e aplique as fitas adesivas dupla face fornecidas no kit de acessórios no local indicado.

# Passagem dos cabos

### I. Posterior

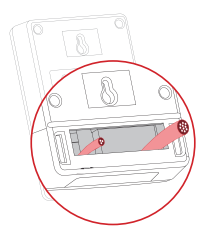

#### II. Inferior

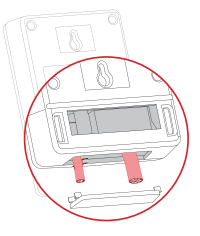

O módulo IrCom oferece duas possibilidades para a passagem dos cabos de instalação: posterior e inferior (veja imagens acima). Utilize a opção mais adequada, de acordo com a necessidade de sua instalação.

# Comunicação entre módulos e controlador

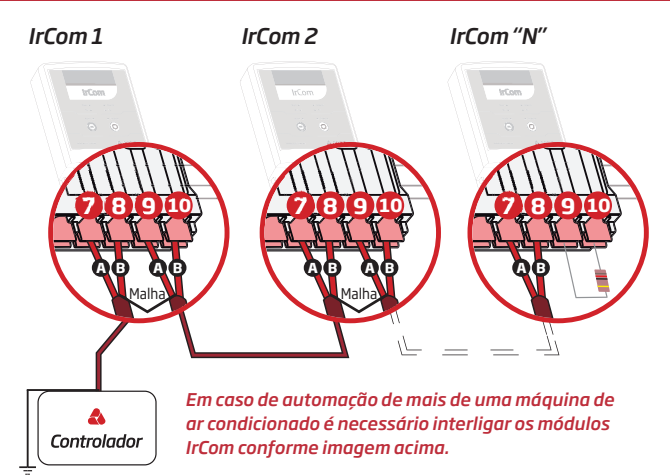

Återramento

- 1. As conexões AB representadas nos desenhos devem ser respeitadas;
- Os módulos IrCom são conectados através da serial RS485 a um controlador AGST (consulte os controladores compatíveis);
- Apenas um dos módulos deve levar um par de fios para conexão com o controlador (utilize o que estiver mais próximo);
- 4. Para as conexões RS485 utilize obrigatoriamente cabos blindados;
- 5. Caso a impedância dos cabos ultrapasse 120  $\Omega$  consulte o manual técnico dos controladores AGST.
- Siga a ordem das conexões dos módulos IrCom conforme desenho acima. Considere o módulo que estiver mais próximo ao controlador como sendo a interface de número 1.
- Todos os módulos IrCom serão fornecidos com um resistor de 120 Ω para fechamento de linha entre os bornes 9 e 10; mantenha este resistor apenas no módulo "N".

# Conexões dos sensores, módulos, e alimentação

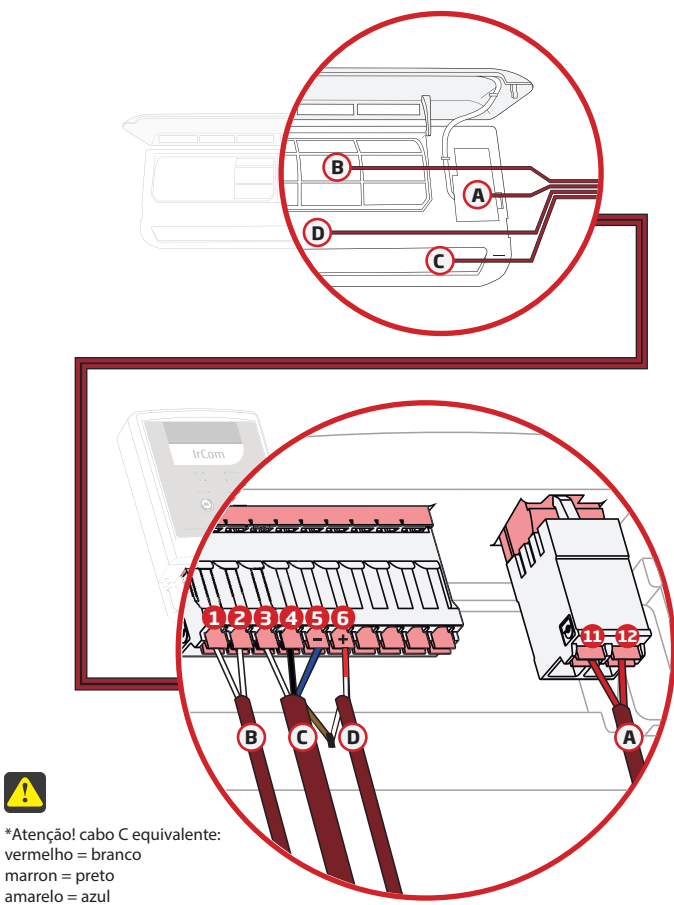

laranja = marron.

A

### \Lambda Alimentação

O módulo Ircom deve ser fixado próximo à unidade evaporadora. Sua alimentação aceita tensão de 110 à 240V e deve ser *obrigatoriamente* ligada em paralelo com a da evaporadora.

Pinos: 11 e 12

### B Sonda de retorno IrCom

Sonda de retorno do módulo deve estar posicionada junto ao retorno da evaporadora.

Pinos: 1 e 2

### C Sonda de insuflamento IrCom

Sonda de Insuflamento do módulo deve estar posicionada dentro do bocal de insuflamento da evaporadora.

Pinos: 3e4

### D Emissor IR

Emissor IR do módulo deve estar posicionado junto ao receptor IR da evaporadora.

Pinos: 5 e 6

# Observações

- Para melhor acabamento da instalação, é indicado a fixação das Sondas e do Emissor IR do módulo na parte interna da evaporadora, utilizando os suportes de fixação fornecidos no kit de acessórios.
- Caso o Emissor IR seja fixado na parte externa da evaporadora, utilize o Guia de Luz fornecido no kit de acessórios, para sua fixação e acabamento.

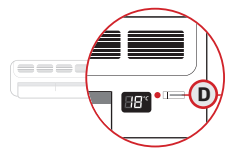

 As sondas de insuflamento e Retorno também podem ser fixadas na parte externa da evaporadora. Nestes casos utilize os suportes de fixação fornecidos no kit de acessórios.

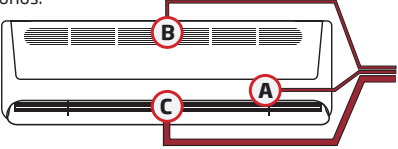

# Guia de Configuração

# ATENÇÃO:

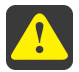

O módulo IrCom sai de fábrica com uma configuração default compatível com a maioria dos aparelhos de ar condicionado nacionais.

Após ter instalado o módulo IrCom à máquina de ar condicionado, você **deve** verificar se esta configuração default é compatível com seu ar condicionado; esta verificação é realizada, de maneira muito simples, através do **MODO SIMULAÇÃO**.

### MODO SIMULAÇÃO:

Com a máquina de ar condicionado *desligada*, inicie o modo de simulação no seu módulo IrCom pressionando os *botões OK e Config.* (()) juntos por 1 segundo.

- O buzzer (sinal sonoro) irá soar duas vezes, indicando estar no modo simulação, o led *Status* ficará piscando, indicando o aguardo do primeiro comando.
- Os comandos serão simulados cada vez que o botão OK () for pressionado O botão Config. () repete a simulação do comando atual.

#### Primeiro comando.

Liga, 19°C, Refrigerar e ventilação Alta.
A cada comando bem sucedido, o módulo IrCom soará dois Beeps.

Obs.: Caso o ar condicionado não receba o comando simulado pelo módulo IrCom, repita o comando, pressionando o *botão Config.*; (c) caso o erro persista, será indicativo de que a configuração default não é compatível com o protocolo da respectiva máquina de ar condicionado e será necessário realizar o aprendizado do módulo IrCom. Siga os passos descritos no capítulo **Modo Aprendizado** 

Caso o primeiro comando tenha sido bem sucedido, siga a sequência de simulação para 18, 19, 20°C ....... até o último comando; Desliga máquina de ar condicionado.

Caso constatado que o seu aparelho de ar condicionado é compatível com a "configuração default" do módulo IrCom, siga diretamente para o capítulo "Endereçamento dos módulos" deste guia.

### Modo aprendizado

Por existir uma grande quantidade de marcas e modelos de aparelhos de ar condicionado, que utilizam distintos protocolos com a tecnologia infrared, criamos um simples e imediato aprendizado das função do controle remoto sem fio no módulo IrCom.

Obs. 1: O modo aprendizado só será permitido se o módulo IrCom estiver alimentado, com todos seus sensores conectados e sem apresentar defeito.

Obs. 2: Certifique-se que o modo de desligamento horário esteja desabilitado em seu controle remoto sem fio.

Obs. 3: O procedimento de aprendizado deve ser executado por completo para cada máquina de ar condicionado instalada, seguindo os passos descritos abaixo.

### Passo 1

- A. Ligar o ar condicionado através do controle remoto, configurado no modo refrigeração (COOL), Ventilador na velocidade máxima (FAN) e temperatura em 19 graus.
- B. Pressionar o botãoConfig. (🔅) no módulo IrCom por 1 segundo.
- C. O equipamento entrará em calibração (modo aprendizado), o led Status piscará rapidamente, assim como o buzzer (sinal sonoro), demonstrando a espera pelo comando.
- D. Apontar o controle remoto para o módulo IrCom e pressionar o botão Desliga no controle remoto.
- E. Ao detectar o comando, a frequência de piscadas do led Status diminuirá, bem como o buzzer (sinal sonoro) sincronizado; neste momento o módulo IrCom terá enviado o comando "desliga" para a máquina, que irá confirmar o recebimento deste através de um "bip" curto. Observe se a máquina de ar condicionado efetivamente desligou e confirme então o aprendizado desta função, pressionando o botão OK () no módulo IrCom.
- F. Para confirmação do comando "desliga", o módulo IrCom gera automaticamente um novo envio desta instrução para a máquina de ar condicionado, que deve permanecer desligada. Verifique se a máquina permaneceu desligada e somente neste caso confirme a instrução através do botão OK. Em alguns modelos de máquina poderá ocorrer um religamento neste momento; nestes casos, pressione o botão Config, aguarde a máquina desligar novamente.
- **G.** Uma vez efetivado o comando, novamente o led Status piscará rapidamente, assim como o buzzer (sinal sonoro), demonstrando a espera pelo novo comando.

### Passo 2

- A. Apontar o controle remoto para o módulo e pressionar o botão Liga no controle remoto.
- B. Ao detectar o comando, a frequência de piscadas do led diminuirá, bem como o buzzer (sinal sonoro); neste momento devemos confirmar o comando de calibração, pressionando o botão OK (x) no módulo IrCom.
- C. Verifique se a máquina ligou; caso contrário, pressione o botão Config. (\*) e o módulo IrCom irá aguardar repetição do comando. Retorne o controle remoto à condição inicial desligado, aponte novamente para o módulo IrCom e repita o comando ligar; confirme o comando de calibração, pressionando o botão OK (\*) no módulo IrCom.
- D. Novamente, o led Status piscará rapidamente, assim como o buzzer (sinal sonoro), demonstrando a espera pelo novo comando.

### Passo 3

- A. Apontar o controle remoto para o módulo e selecionar a temperatura em 18 graus no controle remoto.
- B. Ao detectar o comando, a frequência de piscadas do led diminuirá, bem como o buzzer (sinal sonoro). Neste momento devemos confirmar o comando de calibração pressionando o botão OK () no módulo IrCom.
- C. Verifique se a máquina assumiu a temperatura de 18°C, caso negativo pressione o botão Config. (2) e o módulo IrCom irá aguardar repetição do comando, retorne o controle remoto a condição inicial 19°C, aponte novamente para o módulo IrCom e repita o comando 18°C; confirme o comando de calibração pressionando o botão OK. (2) no módulo IrCom.

### Passo 4

- A. Apontar o controle remoto para o módulo e selecionar a temperatura em 19 graus no controle remoto.
- B. Ao detectar o comando, a frequência de piscadas do led diminuirá, bem como o buzzer (sinal sonoro). Neste momento devemos confirmar o comando de calibração pressionando o botão OK () no módulo IrCom.
- C. Verifique se a máquina assumiu a temperatura de 19°C, caso negativo pressione o botão Config. (\*) e o módulo IrCom irá aguardar repetição do comando, retorne o controle remoto a condição inicial 18°C, aponte novamente para o módulo IrCom e repita o comando 19°C; confirme o comando de calibração pressionando o botão OK. (\*) no módulo IrCom.

### Passo 5

 Repita o passo 4 para os setpoints de: 20, 21, 22, 23, 24, 25, 26, 27 e 28°C. Para encerrar o aprendizado somente com o modo refrigeração após gravar o setpoint de 28°C pressione o botão Config. () e o seu módulo IrCom já estará operando em modo automático.

Para seguir com o aprendizado do modo aquecimento siga os próximos passos.

### Passo 6

A. Apontar o controle remoto para o módulo e selecionar o modo aquecimento (HEAT), mantendo o ventilador (FAN) na velocidade máxima e temperatura em 28 graus. 28"

Confirme o comando de calibração pressionando o **botão OK** () no módulo IrCom.

### Passo 7

A. Repita o passo 6 para os setpoints de: 27, 26, 25, 24, 23, 22, 21, 20, 19 e 18°C. Após gravar o setpoint de 18°C e pressionar o botão OK (), o aprendizado irá encerrar automaticamente e o seu módulo IrCom já estará operando em modo automático.

### Timeout

Permanecendo sem atividade do usuário, tanto no modo aprendizado quanto no modo de simulação, durante 20 segundos, o processo é cancelado e o módulo prossegue seu funcionamento normal.

# Endereçamento dos módulos

Todos os módulos IrCom saem de fábrica com o endereço 1, que corresponde à "MÁQUINA 1".

No processo de instalação ou ampliação da planta cada módulo IrCom deve ter seu endereço alterado de acordo com a máquina à qual estará conectado.

Este endereçamento é feito no controlador Conflex, seguindo as instruções descritas no manual Conflex pág. 34 (Adicionando um módulo IrCom à rede do Conflex Light).

Obs: Após o procedimento de endereçamento é necessário reinicializar o controlador Conflex.

# Modo simulação Conflex

É possível simular os comandos de calibração através do controlador Conflex Light. O módulo IrCom deve estar alimentado, conectado à serial do controlador Conflex, endereçado, com todos os sensores conectados e sem apresentar defeito.

Inicie os testes com a máquina de ar condicionado ligada.

Acesse o menu MODO SIMULAÇÃO no controlador Conflex, pressionando a tecla de acesso ▶; a primeira tela irá apresentar os valores de configuração do módulo IrCom da máquina 1 (ver pág. 32 manual Conflex).

As teclas down **V**e **A** up selecionam a máquina a receber os comandos.

Máquina selecionada, pressione a tecla **>** (acesso) para entrar no modo de simulação; neste menu será simulada a entrada da máquina no modo de operação manual.

Pressione a tecla ▶ (acesso) novamente para simular o desligamento da máquina.

Pressione a tecla ► (acesso) novamente para simular o acionamento da máquina no modo refrigeração (cool) a 18°C.

Repita este passo até atingir a temperatura de 28°C.

Para um maior detalhamento desta função ver pág. 32 e 33 do manual Conflex.

### Perda de conexão com o controlador

Na perda de conexão com o controlador, o módulo IrCom assumirá a condição de operação "Emergência" após \*5 minutos, deixando o equipamento operando em \*\*23 graus, modo refrigeração e velocidade do ventilador alta.

A operação no modo emergência será Identificada no painel do módulo IrCom pelos leds "Auto" e "Alarm" piscando simultaneamente.

- Este preset pode ser alterado através do controlador Conflex:

\*Tempo de falha na comunicação definido no parâmetro P1022.

\*\*Temperatura de operação emergência igual a setpoint (PO1) mais 2°C.

# Operação Manual

Caso deseje operar com o sistema na opção manual (apenas pelo comando

do controle remoto) basta pressionar o *botão OK* () *por 1 segundo* e verificar a confirmação através do *led Auto*. apagado.

# IMPORTANTE

Quando o sistema estiver operando em modo automático o controle remoto da máquina de ar condicionado *NÃO DEVE SER UTILIZADO*; guarde-o em local seguro para utilizar apenas quando da eventual falha do controlador ou do módulo IrCom.

Caso seja efetuado um comando pelo controle remoto com o sistema operando em *modo automático*, o sistema irá reestabelecer a condição default em *5 minutos*. Este preset pode ser alterado através do controlador Conflex, parâmetro 1021, tempo reenvio IrCom.

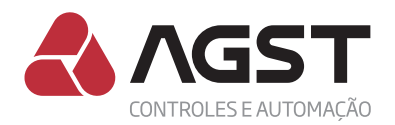

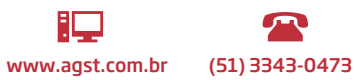

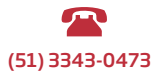